# Erste Schritte in WebUntis: App (Schülerinnen, Schüler)

### So starten Sie WebUntis:

1. **App herunterladen:** Laden Sie die Untis Mobile App für Android oder iPhone herunter und öffnen Sie sie.

Google Play Untis Mobile (Android)

- 2. Anmeldung starten: Tippen Sie auf "Anmelden".
- 3. **Schulsuche:** Geben Sie "Kaiser-Karl-Schule" in das Feld "Schulname oder -adresse eingeben" ein und wählen Sie Schule aus der Liste aus.
- 4. **Benutzerdaten eingeben:** Nach der Auswahl Ihrer Schule Sie Ihren Benutzernamen und Ihr Passwort ein.

## Farben im Stundenplan:

- Gelb: Klausuren in der Oberstufe.
- Lila: Vertretungen und besondere Veranstaltungen.
- Grau: Ausgefallene Stunden.
- Sie können die Farben für bestimmte Fächer wie Philosophie oder Schwimmen in den Einstellungen ändern, sodass nur Änderungen farbig angezeigt werden.

#### **Bekannte Probleme:**

- Arbeitsgemeinschaften (AGs): Derzeitige Ausfälle von AGs werden nicht im Stundenplan angezeigt.
- Kurse Mittelstufe: Kurse wie Kunst oder Musik im 10. Jahrgang erscheinen momentan als Lücken im Stundenplan.
- Für aktuelle Ausfälle und Änderungen, schauen Sie bitte in die täglichen Nachrichten.

#### Passwort vergessen?

- Falls Sie Ihr Passwort vergessen haben, können Sie unterhalb des Anmeldefeldes zurücksetzen. Dafür muss im Benutzerprofil die E-Mail-Adresse eines Elternteils hinterlegt sein und angegeben werden.
- Sollte keine E-Mail-Adresse hinterlegt sein, muss der Administrator kontaktiert werden. Schreiben Sie in diesem Fall eine E-Mail an kerstin.karlsson2@schule-sh.de.

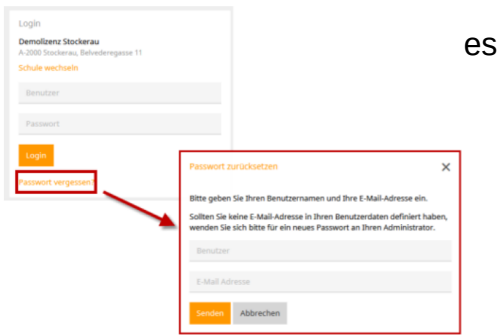

Stand 15.12.2023 (Ka)

| Untis N | <u>Iobile</u> | (iPhone)                      | <b>,</b> |
|---------|---------------|-------------------------------|----------|
|         | ×             | Anmelden                      |          |
|         | Q, Schule     | suchen                        |          |
| Feld    |               |                               |          |
| Sie     |               | Q                             | Ihre     |
|         | S             | uchen Sie Ihre Schule         |          |
| chule   | Sc            | hulname oder Adresse eingeben | geben    |
|         |               |                               |          |
|         |               |                               |          |
|         |               | Anmelden mit QR-Code          |          |
|         |               | Manuelle Anmeldung            |          |